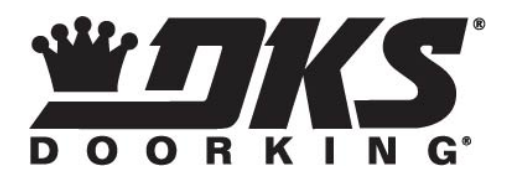

## 2112 Cellular Option

The model 2112 video entry system requires an internet connection to operate. This can be by a direct hard wired connection (Ethernet cable) or a wireless connection (wireless access point) from the homeowner's router to the 2112 (homeowner supplies required hardware). If it is not possible to make an Ethernet connection from the homeowner's router to the 2112, optional cellular kits are available to provide the required internet connection. There are four cellular kit options available (cellular connections will incur additional monthly cellular service fees):

- **T-Mobile Internal Cellular Kit** (P/N 2112-150) Use with 2112-080 Surface Mount Systems
- AT&T Internal Cellular Kit<sup>1</sup> (P/N 2112-151) Use with 2112-080 Surface Mount Systems
- **T-Mobile External Cellular Kit** (P/N 2112-152) Use with 2112-087 Flush Mount Systems
- AT&T External Cellular Kit<sup>1</sup> (P/N 2112-153) Use with 2112-087 Flush Mount Systems

Note 1: AT&T cellular service requires Minimum Build 32 for the 2112 firmware. To check, login to your 2112 online account and click System Event Log – type "build" in the search bar. This will show the build number for your system.

## **Cellular Activation**

Before you can activate the cellular device, be sure the 2112 system has been added to your account. If you do not have a 2112 account, you need to create one and add the 2112 system to this account before you can proceed with activating the cellular device. To login to your current account, or to REGISTER a new account, click the link below.

| https:// | /dks2112.com |
|----------|--------------|
|          |              |

| DOORKING<br>DKS Access |                               |  |  |  |  |  |
|------------------------|-------------------------------|--|--|--|--|--|
|                        |                               |  |  |  |  |  |
| Welcome to             | DKS DoorKing Access Control.  |  |  |  |  |  |
| Please Log In or       | Register a new account.       |  |  |  |  |  |
| Username               |                               |  |  |  |  |  |
|                        |                               |  |  |  |  |  |
| Password               |                               |  |  |  |  |  |
|                        | Remember me (for 30 days)     |  |  |  |  |  |
|                        |                               |  |  |  |  |  |
|                        | LOG IN REGISTER LOST PASSWORD |  |  |  |  |  |

After logging into your account, select Manage Systems.

| DOORKING                                      | HOME | SYSTEMS | BILLING  | ABOUT 🗸 | 2112 EVOLVE |                       | WELCOME       |
|-----------------------------------------------|------|---------|----------|---------|-------------|-----------------------|---------------|
| DKS                                           | Acc  | ess     |          |         |             |                       |               |
| Welcome back Available Actions Manage Systems |      |         | Manage B | Illing  |             | View System Event Log | View User Log |

Locate the system that you need to activate the cell kit for. Click ETHERNET under the SERVICE column. This will open the System ID page.

|       |            | DME SYSTEMS     | BILLING          | ABOUT <del>-</del> : | 2112 EVOLVE                    |             |           |                    |           | WE              | LCOME    |
|-------|------------|-----------------|------------------|----------------------|--------------------------------|-------------|-----------|--------------------|-----------|-----------------|----------|
| Ē     | Entry S    | <u>System</u> : | <u>S</u>         |                      |                                |             | 5         | 1                  |           |                 |          |
|       |            |                 |                  |                      |                                |             | -         |                    |           |                 |          |
| GO I  |            | DD A SYSTEM >   | BILLI            | NG                   |                                |             |           |                    | Search    |                 |          |
| Show  | io v entit |                 |                  |                      |                                |             |           | Deer               | Malarea   | 11-14           |          |
| ID ↓↑ | BoardID ↓  | Created 1       | Name ↓↑          | Service 1            | Settings $\downarrow \uparrow$ | Residents 🕸 | Phones Jî | Door<br>Control ↓↑ | Control 1 | Hold<br>Open ↓↑ | Remove 1 |
| 11    | 86E521     | 20-09-10 05:40  | Yocto<br>Firm 63 | Ethernet             | Edit                           | Edit (1)    | Phones    | Door               | Volume    | Schedule        | Remove   |

**Click CHANGE SIM** 

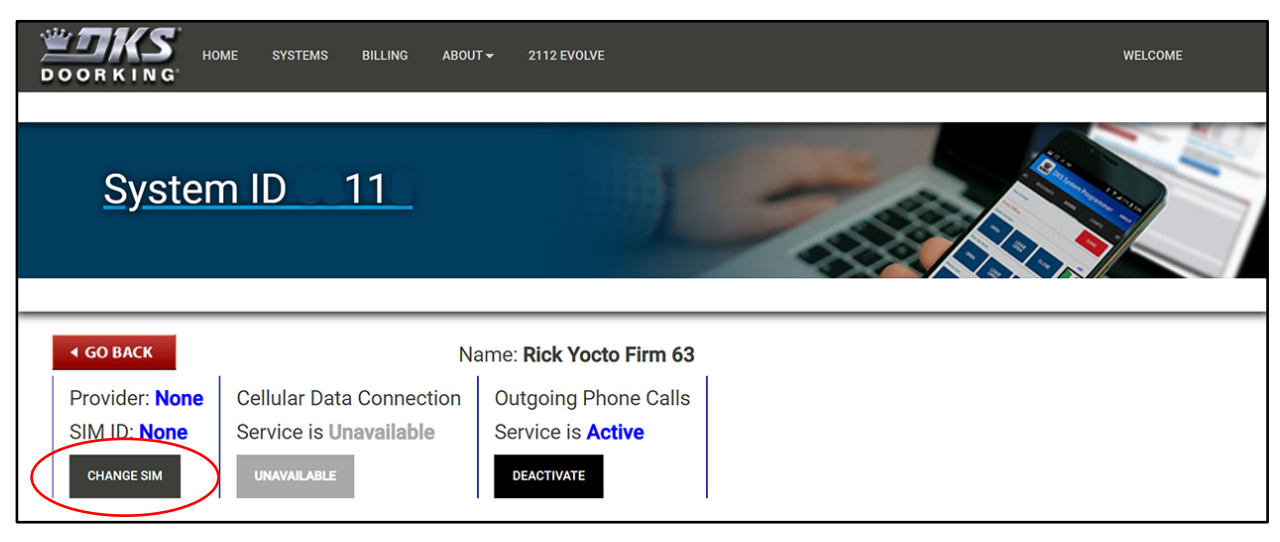

Enter the five (5) digit SIM ID found on the cellular dongle and click CHANGE.

| HOME SYSTEMS     | BILLING ABOUT - 2112 EVOLVE |                                        | WELCOME |
|------------------|-----------------------------|----------------------------------------|---------|
| System ID 1      | 1                           | 1-                                     |         |
|                  |                             |                                        |         |
| <b>♦ GO BACK</b> | Name: Yocto                 | Firm 63                                |         |
| Provider: None   | Cellular Data Connection    | Outgoing Phone Calls                   |         |
| Change None to:  | Service is Unavailable      | Service is <b>Active</b><br>Deactivate |         |

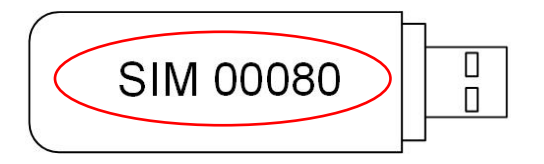

The system will now show the SIM ID with T-Mobile or AT&T as the service provider. Be sure the Cellular Data Connection Service and Outgoing Phone Calls Service show ACTIVE. If not, click the ACTIVE tab.

|                         | TEMS BILLING ABOUT <del>v</del> 2112 | 2 EVOLVE             | WELCOME                                                                       |
|-------------------------|--------------------------------------|----------------------|-------------------------------------------------------------------------------|
| System ID               |                                      | 1-                   | System has been updated OK: success :<br>Your request has been acknowledged × |
| ✓ GO BACK               | Name:                                | Yocto Firm 63        |                                                                               |
| Provider: T-Mobile-Kore | Cellular Data Connection             | Outgoing Phone Calls |                                                                               |
| SIM ID: 00080           | Service is Active                    | Service is Active    |                                                                               |
| CHANGE SIM              | DEACTIVATE                           | DEACTIVATE           |                                                                               |

NOTE: After the cellular service is activated, the 2112 will need to be powered down and then powered back on. It may take up to five (5) minutes for the 2112 to login in to the cellular service and activate.